CCWS HOW TO GUIDE HOW TO COMPLETE AVAILABILITY

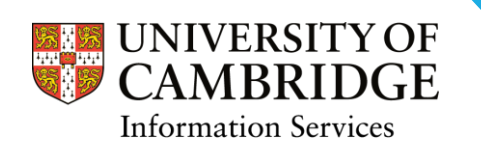

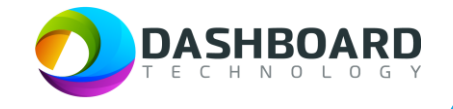

# CAMBRIDGE CASUAL WORKER SYSTEM HOW TO GUIDE

## HOW TO COMPLETE AVAILABILITY

#### Availability

Once you have registered in CCWS, you will be able to note the times that you are available or unavailable for work. If you have commitments that would prevent you from working at certain times, it is advised that you include this information here. Marking time as available can greatly assist your department to understand when they can send you offers of temporary work.

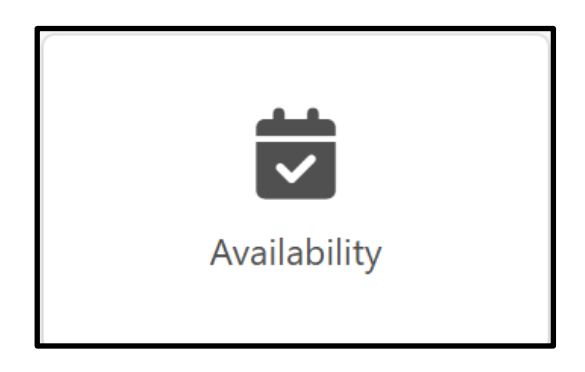

Sign into the Cambridge Casual Worker System (CCWS) using your Worker account. <u>https://cambridge.dashboardtechnology.co.uk/</u>

| Sign       | in with your University account |
|------------|---------------------------------|
|            | OR                              |
| imail *    |                                 |
| Password * |                                 |
|            |                                 |
|            |                                 |

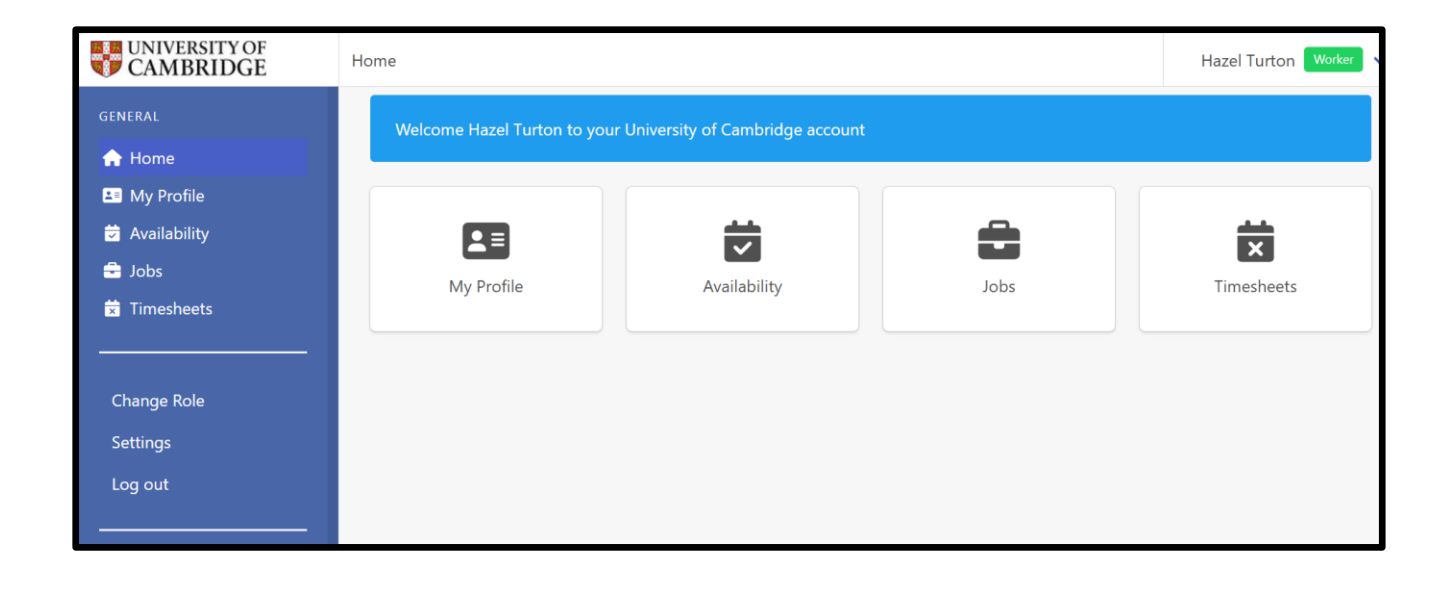

#### Select the Availability button

| UNIVERSITY OF CAMBRIDGE                      | Home                         | Hazel Turton Worker 🗸                        |      |            |
|----------------------------------------------|------------------------------|----------------------------------------------|------|------------|
| GENERAL                                      | Welcome Hazel Turton to your | <sup>r</sup> University of Cambridge account |      |            |
| <ul> <li>Home</li> <li>My Profile</li> </ul> |                              |                                              |      |            |
| 🛱 Availability                               | 2=                           |                                              | â    | ×          |
| Timesheets                                   | My Profile                   | Availability                                 | Jobs | Timesheets |
| · · _                                        |                              |                                              |      |            |

Here you will see your calendar, where existing bookings will show, and where you can indicate whether or not you are available for work.

To add a new period of availability, or non-availability, click on **Add Availability** in the top right-hand corner of the screen.

Alternatively you can click into the calendar on the appropriate date/time and open up your availability options that way.

| My Availability Calendar                                                         |  |  |  |  |     |       |        |   |          |  |
|----------------------------------------------------------------------------------|--|--|--|--|-----|-------|--------|---|----------|--|
| Coday     Today     30 - 6 Jul 2025     Day     Week     Month     List     Year |  |  |  |  |     | Print |        |   |          |  |
| W 27 Mon 30/06 Tue 1/07 Wed 2/07 Thu 3/07 Fri 4/07                               |  |  |  |  | /07 | Sa    | t 5/07 | S | Sun 6/07 |  |

Select the date/time you wish to record your availability

| New availability                 | $\bigotimes$            |
|----------------------------------|-------------------------|
| Date                             |                         |
| 02/07/2025                       |                         |
| Start Time                       | End Time                |
| 08:00                            | 17:00                   |
| Make<br>Available                |                         |
| Available                        | the stanting this work? |
| Working outside the organisation | ty, starting this week? |
| Unavailable to work              |                         |
|                                  |                         |
| Ok Cancel                        |                         |

Once you have selected the date/time, you have three options to select:

| Available                        | Please select this option if you wish to be considered for work at this time.                                                                                                    |
|----------------------------------|----------------------------------------------------------------------------------------------------|
| Unavailable to Work              | If there is a particular date/time you cannot work then please record it by selecting this button.                                                                                                    |
| Working Outside the Organisation | Please select this option if you are working<br>elsewhere during the date/time you have chosen.<br>This option means hours will be deducted from your<br>working week. If you are working on a student visa,<br>and have restricted hours, <b>you must choose this</b><br><b>option</b> if you are working elsewhere so that we<br>remain compliant with your visa conditions. |

If you have a recurring time when you are available, unavailable for work or working outside the organisation, rather than making multiple entries, you can select to repeat your availability by ticking the box **Would you like to repeat this availability, starting this week**. The screen below will appear and you can select the day you are available/unavailable and the number of weeks.

| New availability           |                          |                  |                |           |      |     |  |  |  |
|----------------------------|--------------------------|------------------|----------------|-----------|------|-----|--|--|--|
| Date                       |                          |                  |                |           |      |     |  |  |  |
| 04/04/2025                 | 04/04/2025               |                  |                |           |      |     |  |  |  |
| Start Time                 | Start Time End Time      |                  |                |           |      |     |  |  |  |
| 10:30                      |                          |                  | 10:4           | 5         |      |     |  |  |  |
| Make                       |                          |                  |                |           |      |     |  |  |  |
| Available                  |                          | ~                | •              |           |      |     |  |  |  |
| Would you I<br>For how man | ike to repo<br>ny weeks? | eat this availal | bility, starti | ng this w | eek? |     |  |  |  |
| 1                          |                          |                  |                |           |      |     |  |  |  |
| On which da                | iys?                     |                  |                |           |      |     |  |  |  |
| Mon                        | Tue                      | Wed              | Thu            | Fri       | Sat  | Sun |  |  |  |
|                            |                          |                  |                |           |      |     |  |  |  |
| Ok Cancel                  |                          |                  |                |           |      |     |  |  |  |

Click on **OK** to save.

The system will assume that you are available for work, unless you have specifically stated that you are unavailable to work, or are working outside the University. It is therefore not necessary to enter all periods of availability into your Availability calendar. The only exception to this would be if you wish to carry out work for the Education Services department, who require your availability to be added to the calendar.

## Viewing your Availability

You can choose to view your availability in different ways (by Day, Week, Month, List or Year) by clicking on an option in the top right of your calendar

| My Availability Calendar |   |       |           |  |     |      |       | /    | Add Avai | lability |
|--------------------------|---|-------|-----------|--|-----|------|-------|------|----------|----------|
| <                        | > | Today | June 2025 |  | Day | Week | Month | List | Year     | Print    |

You can also print out your calendar if you wish in any of the display options.

| My Availa    | ability Calendar |          |          |          |                                            |                                                         | Add                              | Availability |
|--------------|------------------|----------|----------|----------|--------------------------------------------|---------------------------------------------------------|----------------------------------|--------------|
| < > To       | day              |          | 31 - 6   | Apr 2025 |                                            | Day                                                     | Week Month List Yea              | Print        |
| W 14 Mon 31, | /03              | Tue 1/04 | Wed 2/04 | Thu 3/04 | Fri 4/04                                   | Sat 5/04                                                | Sun 6/04                         |              |
| all-day      |                  |          |          |          |                                            |                                                         |                                  |              |
| 04:30am      |                  |          |          |          |                                            |                                                         |                                  |              |
| 05am         |                  |          |          |          |                                            |                                                         |                                  |              |
| 05:30am      |                  |          |          |          |                                            |                                                         |                                  |              |
| 06am         |                  |          |          |          |                                            |                                                         |                                  |              |
| 06:30am      |                  |          |          |          |                                            |                                                         |                                  |              |
| 07am         |                  |          |          |          |                                            |                                                         |                                  |              |
| 07:20am      |                  |          |          |          |                                            |                                                         |                                  |              |
| 00.50811     |                  |          |          |          |                                            |                                                         |                                  |              |
| Usam         |                  |          |          |          |                                            |                                                         |                                  |              |
| 08:30am      |                  |          |          |          |                                            |                                                         |                                  |              |
| 09am         |                  |          |          |          |                                            | 09:00 AM - 11:00 AM<br>Working outside the organisation | 09:00 AM - 12:00 PM<br>Available |              |
| 09:30am      |                  |          |          |          |                                            |                                                         |                                  |              |
| 10am         |                  |          |          |          |                                            |                                                         |                                  |              |
| 10:30am      |                  |          |          |          | 10:30 AM - 11:30 AM<br>Unavailable to work |                                                         |                                  | -            |
| 11am         |                  |          |          |          |                                            |                                                         |                                  |              |
| 11:30am      |                  |          |          |          |                                            |                                                         |                                  |              |
| 120m         |                  |          |          |          |                                            |                                                         |                                  |              |

#### Deleting your Availability

If your circumstances change and you wish to update your availability, you can click on the calendar to open up any existing entries and click on **Delete** to delete your availability.

| Delete availability |          | 0 |
|---------------------|----------|---|
| Date                |          |   |
| 05/04/2025          |          |   |
| Start Time          | End Time |   |
| 09:00               | 11:00    |   |
| Delete Ok           |          |   |

Although it is possible to add availability as a repeating occurrence, if you need to delete availability you will need to do this one entry at a time.

Finish